## **Tutoriel : Comment créer un Modèle Conceptuel de Données sur Open ModelSphere**

Pour ce tutoriel, vous aurez besoin du logiciel Open ModelSphere, disponible en version d'essai téléchargeable sur 01.net : Lien du téléchargement

Création du MCD

Tout d'abord, au lancement du logiciel, la fenêtre devrait être semblable à ceci :

| Selectionner une täche<br>Séectionner un project/modele | Silectionner une tildre .<br>@ Croier un neuweau mobile |
|---------------------------------------------------------|---------------------------------------------------------|
| -                                                       | <ul> <li>Owner an project relation.</li> </ul>          |
|                                                         |                                                         |
|                                                         |                                                         |
|                                                         |                                                         |
|                                                         |                                                         |
|                                                         |                                                         |
|                                                         |                                                         |
|                                                         |                                                         |

Cliquez ensuite sur "Suivant >" pour continuer. La nouvelle fenêtre est donc la suivante :

| ×                                                                                                    |
|----------------------------------------------------------------------------------------------------|
| Sélectionner un project                                                                                                    |
| <ul> <li>Dans le projet courant</li> </ul>                                                                                                    |
| Dans un nouveau projet     Monprojet                                                                                                    |
| Sélectionner un modèle                                                                                                    |
| Modèle de données                                                                                                    |
| Modèle de processus d'affaires                                                                                                    |
| Modèle UML                                                                                                    |
| Visualisation                                                                                                    |
| order tumber         <1> client number       -0,N       -1,1       -0,0       -0,0       -0,0       -0,0       -0,0       -0,0       -0,0       -0,0       -0,0       -0,0       -0,0       -0,0       -0,0       -0,0       -0,0       -0,0       -0,0       -0,0       -0,0       -0,0       -0,0       -0,0       -0,0       -0,0       -0,0       -0,0       -0,0       -0,0       -0,0       -0,0       -0,0       -0,0       -0,0       -0,0       -0,0       -0,0       -0,0       -0,0       -0,0       -0,0       -0,0       -0,0       -0,0       -0,0       -0,0       -0,0       -0,0       -0,0       -0,0       -0,0       -0,0       -0,0       -0,0       -0,0       -0,0       -0,0       -0,0       -0,0       -0,0       -0,0       -0,0       -0,0       -0,0       -0,0       -0,0       -0,0       -0,0       -0,0       -0,0       -0,0       -0,0       -0,0       -0,0       -0,0       -0,0       -0,0       -0,0       -0,0       -0,0       -0,0       -0,0       -0,0       -0,0       -0,0       -0,0       -0,0       -0,0       -0,0       -0,0       -0,0       -0,0       -0,0       -0,0       -0,0       -0, |
| < Précédent Suivant > Annuler                                                                                                    |

Pour créer un nouveau MCD, il vous suffit de lui donner un nom et de sélectionner "**Modèle de données**" comme ci-dessus, après quoi, cliquez sur "**Suivant** >".

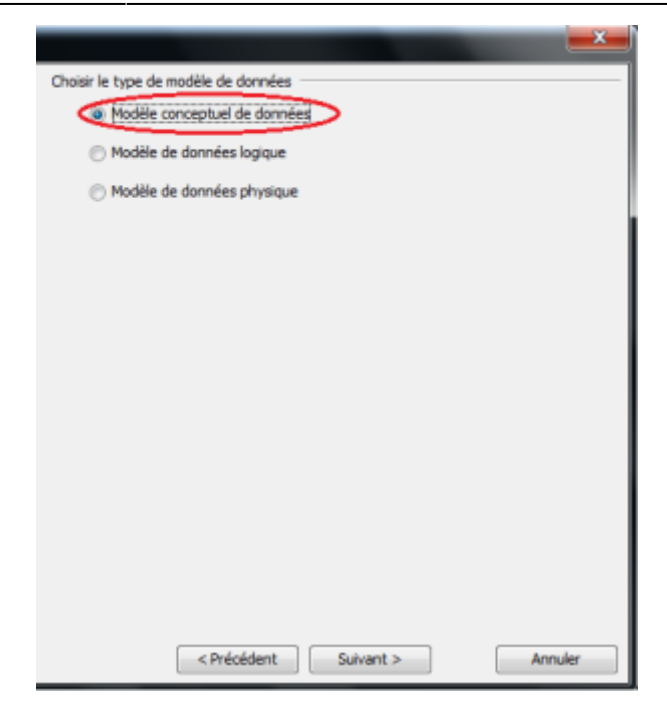

Cette fenêtre vous permet de choisir votre type de modèle de données. Avant de continuer, sélectionnez **"Modèle Conceptuel de Données**", comme entouré dans l'image ci-dessus, puis cliquez sur **"Suivant >**".

|                               | K _  |
|-------------------------------|------|
| Choisir un formalisme         |      |
| Entité Association            |      |
|                               |      |
|                               | - 11 |
|                               | - 11 |
|                               | -11  |
|                               |      |
|                               | -1   |
| Visualisation                 |      |
|                               | . 1  |
| Client Order order            |      |
| <1> client name order amount  | t    |
| client address                |      |
| Placed by                     |      |
| date                          |      |
|                               |      |
|                               |      |
|                               |      |
| $\frown$                      |      |
| < Précédent Suivant > Annuler |      |

Pour finir la création de ce modèle conceptuel, une dernière fenêtre comme celle-ci apparaitra, récapitulant les divers outils disponible pour aider à la conception de votre MCD. Pour continuer, cliquez sur le bouton "**Terminer**"

## **Remplir son Modèle Conceptuel de Données**

Avoir créer un MCD vide c'est bien, mais c'est pas top. Il faut maintenant le remplir. Pour commencer, nous allons rajouter une entité. Il suffit de sélectionner l'icône correspondant dans la barre d'outils, comme dans l'exemple ci-dessous :

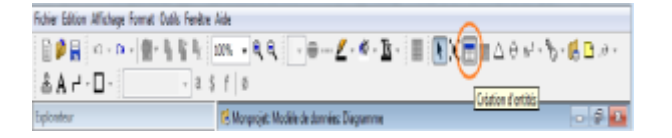

Si vous n'avez pas de barre d'outils, vous pouvez rajouter les icônes manquants en les sélectionnant dans l'onglet "+ Barre d'outils" de la liste de gauche dans : Outils -> Options...

Une fois rajoutée, voici à quoi ressemble une entité nommée "Débutant" :

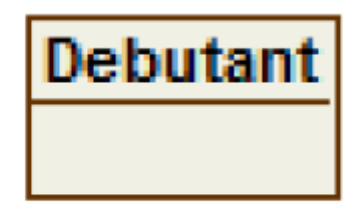

From: http://slamwiki2.kobject.net/ - Broken SlamWiki 2.0

Permanent link: http://slamwiki2.kobject.net/si3/etudiants/td7/rigot?rev=1358180415

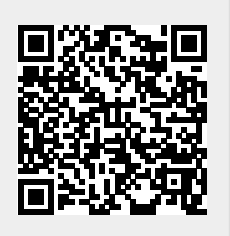

Last update: 2019/08/31 14:43